## 奖学金线上申请流程说明(参考)

 1. 登录学生综合数据平台 http://stu.bit.edu.cn/,选择 "奖学金",进入应用。

| 欢迎来到应用        | 管理平台  |        |    |          |  |
|---------------|-------|--------|----|----------|--|
| 请输入您要办理的事项    |       |        | 搜索 |          |  |
|               |       |        |    |          |  |
| 应用大厅          |       |        |    |          |  |
| (1)<br>学生信息维护 | 助学金申请 | 减免学费与困 |    | 国建议定     |  |
|               | S     |        |    | <b>(</b> |  |
| 勤工助学          | 心理普查  | 交流交换   |    | 奖学金      |  |

2. 在"奖项申请"中找到相应的奖学金项目进行申请。

| 奖 | 学会 | 申 | 请 |
|---|----|---|---|
|   |    |   |   |

| 奖项申请                    | 我的申请                                       |   |    |        |
|-------------------------|--------------------------------------------|---|----|--------|
| Q 请输入等级名                | 称/奖学金名称                                    |   | 搜索 | [高级搜索] |
|                         |                                            |   |    |        |
| (休特立奖学) 开始时间 结束时间       | <b>子金 不分等级</b><br>2024-03-20<br>2024-03-29 |   |    |        |
| 金额<br>名额/已申请/<br>已申请人中成 | 50000<br>人数 不限名额/0<br>法排名 暫无               |   |    |        |
| <>1-1                   | 申请   查看详情                                  | 页 |    |        |

填写申请表,按要求完成本学制内所有信息、提交证明附件并提交。

| 填写申请表                     |                                                                                                    |               |                                 |        |             |      |                          |
|---------------------------|----------------------------------------------------------------------------------------------------|---------------|---------------------------------|--------|-------------|------|--------------------------|
| 该奖种名额为2,目前共               | 有0人申请, 若无成绩排名信息                                                                                                    |               |                                 |        |             |      |                          |
| 基本信息                      |                                                                                                    |               |                                 |        |             | 1    | 基本信息                     |
| *姓名                       | and the second second sec | * 性别          | 10 C                            | *出生日期  |             | 2    | 奖学金信息<br>迎发迎优得态          |
| * 民族                      | -                                                                                                    | *身份证件号        |                                 | ▲ 联系电话 |             | 1 4  | 学生干部                     |
| *政治面貌                     | · · · · · · · · · · · · · · · · · · ·                                                                                                    | *培养层次         |                                 | * 院系   |             | 5    | 上学年学习情况                  |
| *专业                       | and the second second sec | *学制           | C                               | *现在年级  |             | 6    | 上学年综测情况                  |
| *入学年月                     |                                                                                                    | *电子信箱         |                                 | 1      |             | 7    | 论文情况                     |
| * 导师姓名                    | -                                                                                                    |               |                                 |        |             | 8    | 在会头跳<br>专利情况             |
| *学号                       |                                                                                                    |               |                                 |        |             | 1    | <ol> <li>主要事迹</li> </ol> |
| 奖学金信息                     |                                                                                                    |               |                                 |        |             | 1    | 1 佐证材料<br>2 科研获奖         |
| 奖学金名称                     | 徐特立奖学金                                                                                                    | 等级名称          | 不分等级                            | 评定学年   | 2021-2022学年 | L    |                          |
| 评定学期                      | 不分学期                                                                                                    | 金額            | 50000.00                        | 是否固定金額 | 是           |      |                          |
| 中请开始日期                    | 2022-04-24                                                                                                    | 申请结束日期        | 2023-10-18                      |        |             |      |                          |
| ● 佐证材料<br>佐证材料            | 仅支持doc, jpg, png, jp<br>5.0MB以内<br><b>1</b> 批星上传                                                                                                    | eg. bmp, doco | ĸ, zip, rar, pdf <u>类型</u> 文件,文 | 供大小    |             |      |                          |
| <b>科研获奖</b><br>科研获奖-1 ✔ ■ |                                                                                                    |               |                                 |        |             |      |                          |
| 获奖名称                      | 徐特立奖学金                                                                                                    |               | 授予单位                            | 北京理工大学 |             | 获奖时间 | 2022-10-31               |
| 本人排名                      | 优秀                                                                                                    |               |                                 |        |             |      |                          |
| 添加                        |                                                                                                    |               |                                 |        |             |      |                          |
| 提交                        | 关闭                                                                                                    |               |                                 |        |             |      |                          |

- **评奖评优**填写本学制内所荣获的奖学金、称号、获奖等
   级、其他奖项(科研获奖除外)等;
- 2) 学生干部填写本学制内所担任职务的时间及内容;
- 3) 学习情况须填写本学制内的总课程数、优良率等;
- 4) 论文情况可填写本学制内已发表的论文,包括发布日期、
   发布期刊、论文题目、本人排名、刊物级别(如 SCI 一
   区)、影响因子;

- 5) 社会实践可填写本学制内所参与的课题项目(写明项目 来源、类别和主要贡献)、志愿服务(主要工作和社会 反馈)、社会实践(所参与的内容)、学术会议(会议 名称及角色);
- 6) 专利情况可填写本学制内已授权的专利(授权公告日、 专利类型、专利名称、本人排名、本人贡献、佐证材料、 专利号、级别),软件著作权也可在此填写;
- 7) 科研获奖可列出本学制内省部级以上的获奖情况,须写明获奖名称、授予单位、获奖时间、本人排名;
- 8) 佐证材料中上传的所有证明材料,需提供原件拍照或彩 色扫描,并与所填写的内容一一对应,含本学制内所有 成绩,如有论文发表,证明材料须提供发表刊物封面、 目录及文章首页的复印件。

| 200100 |                                                  |                          |           |     |       |
|--------|--------------------------------------------------|--------------------------|-----------|-----|-------|
| *专利名称  | /                                                | *专利类型                    | 请选择 🔻     | 专利号 | 1     |
| *本人排名  | 1                                                | * 授权公告日                  |           |     |       |
| *本人贡献  |                                                  |                          |           |     |       |
|        |                                                  |                          |           |     | 0/200 |
| 专利级别   | 请选择                                              |                          |           |     | •     |
| 佐证材料   | 仪支持doc, jpg, png, jpeg, bmp, docx, zip,<br>主上传文件 | rar,pdf <u>类型</u> 文件; 文件 | 大小S.OMB以內 |     |       |
|        | 保存 取消                                            |                          |           |     |       |

**大利性**(2)

 如果要撤回修改可在"我的申请"中,点击"申请详情", 选择"撤回申请"。

| 単請日期     2023-03-10 09:59:25     申            変項申请     我的申请          『评奖评优 提交前请勾选参评使用的奖项             Q、请输入等级名称/奖学金名称           暂无评奖评优记录信息             审核状态:          全部         审核中          已通过 未通过             家核状态:          全部         审核中          已通过 未通过             家核状态:          全部         审核中          已通过 未通过             金額         50000.00         由達日期         2023-03-10 09:59:25           暂无评奖评优记录信息             生力学生子部信息           上学年学习情况             全額         50000.00         由速日期         2023-03-10 09:59:25           1 | <b>冬学金申请</b>                            |                           |    |
|----------------------------------------------------------------------------------------------------|-----------------------------------------|---------------------------|----|
| □ 评奖评优 提交前请勾选参评使用的奖项         Q、请输入等级名称/奖学金名称       暂无评奖评优记录信息         ■核状态:       全部 ■核中 已通过 未通过       □ 学生干部         「旅特立奖学金 不分等级       「大学生干部信息         □ 上学年学习情况       □ 上学年成績专业指名         ● 振田町 2023-03-10 09-59-25       1                                                                                                    | 奖项申请 我的申请                               | 申请日期 2023-03-10 09:59:25  | 申请 |
| Q、请输入等级名称/奖学金名称     暫无评奖评优记录信息       审核状态:     全部 审核中 已通过 未通过       学生干部       「徐特立奖学金 不分等级     「上学年学习情况       金额 50000.00     十進日頭 2023-03-10 09-59-25       中港日頭 2023-03-10 09-59-25     1                                                                                                    |                                         | <b>评奖评优 提交前请勾选参评使用的奖项</b> |    |
| ■核状态: 全部 ■核中 已通过 未通过   学生干部<br>留无学生干部信息<br>  上学年学习情况 金額 5000.00<br>由達日期 2023-03-10 09-59-25 1 50000.00 1 59-25                                                                                                    | Q、请输入等级名称/奖学金名称                         | 暂无评奖评优记录信息                |    |
| 習无学生干部信息   は、特立奖学金 不分等级   上学年学习情况   全额 50000.00   申请日期 2023-03-10 09:59:25   学生成績专业指名   1                                                                                                    | 诸核状态: <mark>全部</mark> 审核中 已通过 未通过       | 学生干部                      |    |
| 徐特立奖学金     不分等级     上学年学习情况       金额     50000.00       申请日期 2023-03-10 09:59:25     学生成績专业指名       1     专                                                                                                    |                                         | 暂无学生干部信息                  |    |
| 金额 50000.00<br>由语日期 2023-03-10 09-59-25 学生成绩专业排名 1 专                                                                                                    | 徐特立奖学金 不分等级                             | 上学年学习情况                   |    |
|                                                                                                    | 金额 50000.00<br>申请日期 2023-03-10 09:59:25 | 学生成绩专业排名 1                | 专业 |
| 申请状态 待辅导员审核     良好门数     1     中                                                                                                    | 申请状态 待辅导员审核                             | 良好门数 1                    | 中广 |
| 申请详情   奖种详情   撤回申请   打印   关闭                                                                                                    | 申请详情                                    | 撤回申请打印关闭                  |    |
|                                                                                                    |                                         |                           |    |
|                                                                                                    |                                         |                           |    |